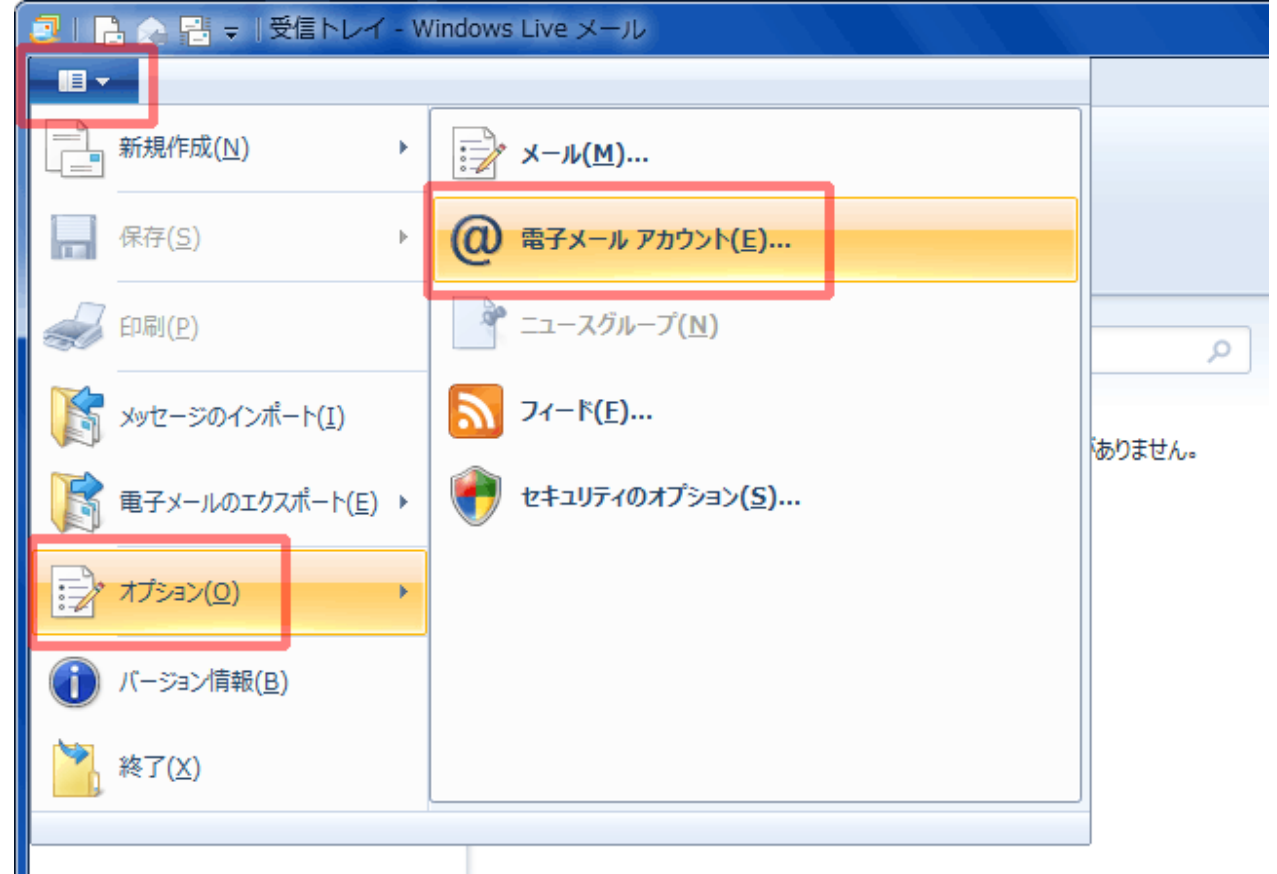

## 1.左上のメニューから「オプション」をクリックし、「電子メールアカウント」をクリックします。

2.「メール」に表示された設定を選択し、[プロパティ]ボタンをクリックします。

| アカウント                                                                                                    | × *                                                                                                    |
|----------------------------------------------------------------------------------------------------|----------------------------------------------------------------------------------------------------|
| ■子メール アカウントやニュースグループを新しく登録するには、[追加] をクリックします。追加し<br>プを編集、エクスポート、削除するには、対象をクリックしてから、希望の動作をクリックします。<br>メール<br>×××שtribe.ne.jp (既定のアカウント)<br>×××שtribe.ne.jp (既定のアカウント)<br>×××שtribe.ne.jp (サービス ・ | <ul> <li>ホアカウントやニュースグルー</li> <li>追加(<u>A</u>)…</li> <li>削除(<u>R</u>)</li> <li>プロパティ(<u>P</u>)</li> <li>既定に設定(<u>D</u>)</li> <li>インポート(<u>I</u>)…</li> <li>エクスポート(<u>E</u>)…</li> <li>閉じる</li> </ul> |
|                                                                                                    |                                                                                                    |

3.「全般」タブをクリックし、設定されている内容を確認します。

| 📒 xxxx@tribe.ne.jpプロノ           | र्रन                                  |
|---------------------------------|---------------------------------------|
| 全般 サーバー セキュリティ                  | 詳細設定                                  |
| メール アカウント                       |                                       |
| これらのサーバー(<br>Windows Live       | に覚えやすい名前を付けてください (例: 仕事、<br>Hotmail)。 |
|                                 |                                       |
| xxxx@tribe.ne.jp                |                                       |
| ユーザー情報                          |                                       |
| 名前( <u>N</u> ):                 | 任意の名称                                 |
| 会社( <u>O</u> ):                 |                                       |
| 電子メール アドレス( <u>M</u> ):         | xxxx@tribe.ne.jp.jp                   |
| 返信アドレス( <u>Y</u> ):             |                                       |
| ■ メールの受信時および同期                  | 時にこのアカウントを含める( <u>I</u> )             |
|                                 |                                       |
|                                 |                                       |
|                                 |                                       |
|                                 |                                       |
|                                 | OK キャンセル 適用( <u>A</u> )               |
| ールアカウント:任意に設定                   |                                       |
| ユーザー情報】                         |                                       |
| 「前:こ目分のお名前を入力<br>、ここで入力した名前が「送信 | 言者」として表示されます。                         |
| アルファベット表記をおすす                   |                                       |

会社:任意に設定 ※空白でも可。

電子メールアドレス:「メールアドレス」

返信アドレス:任意に設定 ※空白でも可。

メールの受信時および同期時にこのアカウントを含める:チェックする

4.「サーバー」タブをクリックし、以下のように設定します。

| 🐌 xxxx@tribe.ne.jpプロパき    | न्त 🎫                      |
|---------------------------|----------------------------|
| 全般 サーバー セキュリティ !!         | 詳細設定                       |
| サーバー情報                    |                            |
| 受信メール サーバーの種類(!           | <u>M)</u> POP3             |
| 受信メール (POP3)( <u>I</u> ): | pop.tribe.ne.jp            |
| 送信メール (SMTP)( <u>U</u> ): | smtp.tribe.ne.jp           |
| 受信メール サーバー                |                            |
| ユーザー名( <u>A</u> ):        | ey1 23aaa                  |
| パスワード( <u>D</u> ):        | •••••                      |
| [                         | ✓ パスワードを保存する(W)            |
| ◎ クリア テキスト認証を使用           | してログオンする( <u>C</u> )       |
| ◎ セキュリティで保護されたパ           | ペスワード認証でログオンする( <u>S</u> ) |
| ◎ 認証された POP (APOP)        | ) を使用してログオンする( <u>P</u> )  |
| 送信メール サーバー                |                            |
| 図 このサーバーは認証が必要            | ₹(⊻) 設定(E)                 |
|                           |                            |
|                           | OK キャンオル 適田(A)             |
|                           |                            |

【サーバー情報】 受信メールサーバーの種類:POP3 受信メール(POP3):pop.tribe.ne.jp 送信メール(SMTP):smtp.tribe.ne.jp

【受信メールサーバー】 ユーザー名:「メール ID」 パスワード:「メールパスワード」 パスワードを保存する:チェックする クリアテキスト認証を使用してログオンする:チェックする

【送信メールサーバー】 このサーバーは認証が必要:チェックする

設定できたら、[設定]ボタンをクリックします。

5.「送信メールサーバー」の画面が表示されたら、以下のように設定します。

| 送信メール サーバー                                                         |
|--------------------------------------------------------------------|
| ログオン情報                                                             |
| ◎ 受信メール サーバーと同じ設定を使用する(U)                                          |
| <ul> <li>         ・ 次のアカウントとパスワードでログオンする(<u>O</u>)     </li> </ul> |
| アカウント名(C): ey123aaa@tribe.ne.jp                                    |
| パスワード( <u>P</u> ): ●●●●●●●                                         |
|                                                                    |
| セキュリティで保護されたパスワード認証でログオンする(S)                                      |
| OK         キャンセル                                                   |
|                                                                    |

次のアカウントとパスワードでログオンする:チェックする アカウント名:送信メールアカウント パスワード:送受信パスワード パスワードを保存する:チェックする セキュリティで保護されたパスワード認証でログオンする:チェックなし

設定できたら、[OK]ボタンをクリックします。

6.「詳細設定」タブをクリックし、以下のように設定します。

| 🖕 xxxx@tribe.ne.jpプロパティ                          |  |  |
|--------------------------------------------------|--|--|
| 全般 サーバー セキュリティ 詳細設定                              |  |  |
| サーバーのポート番号                                       |  |  |
| 送信メール (SMTP)( <u>O</u> ): 587 既定値を使用( <u>U</u> ) |  |  |
| □ このサーバーはセキュリティで保護された接続 (SSL) が必要(Q)             |  |  |
| 受信メール (POP3)( <u>I</u> ): 110                    |  |  |
| □ このサーバーはセキュリティで保護された接続 (SSL) が必要(C)             |  |  |
| サーバーのタイムアウト( <u>T</u> )                          |  |  |
| 短い                                               |  |  |
| 送信                                               |  |  |
| □ 次のサイズよりメッセージが大きい場合は分割する(B) 60 → KB             |  |  |
| 配信                                               |  |  |
| サーバーにメッセージのコピーを置く(L)                             |  |  |
| □ サーバーから削除する(R) 5                                |  |  |
| √[ごみ箱]を空にしたら、サーバーから削除(M)                         |  |  |
|                                                  |  |  |
| OK キャンセル 適用( <u>A</u> )                          |  |  |

【サーバーのポート番号】 送信メール(SMTP):587 ※初期値は 25 となりますので、変更してください。 このサーバーはセキュリティで保護された接続(SSL)が必要:チェックなし 受信メール(POP3):110 このサーバーはセキュリティで保護された接続(SSL) が必要:チェックなし

その他の項目は任意に設定します。

設定できたら、[適用]ボタンをクリックし、[OK]ボタンをクリックして、画面を閉じます。